# 2. 迷惑メール駆除サービスにおける重要情報

迷惑メール駆除サービス初期設定は、迷惑メールの自動判定の結果「迷惑メールと判定したメッセージを削除する」 設定となっております。 「迷惑メールの自動判定機能」は、判定精度は 100% ではなく、稀に必要なメールを迷惑メールと誤認識する場合が あります。

どうしても必要なメールが迷惑メールと誤認識されることを防ぎたい場合は、迷惑メールの自動判定機能をオフに していただき、迷惑メール駆除に特化した市販のソフトをご利用されることをお勧めいたします。

#### 「迷惑メールの自動判定機能」をオフにする方法

CoralNet のホームページを開きます。 ブラウザのアドレス欄に「https://www.coralnet.or.jp/」 と入力し、「Enter」キーを押します。表示された CoralNet ホームページ右側の「ご契約中のお客様」を クリックします。 (下図は、2019年6月4日現在の会員用ホームページです。) 0120-981-800 6 0 Â COR コーラルネット 0 10095 6**00**8 コーラルネット プロパイダと 新着情報

2.

1

表示された「ご契約中のお客様」ページー番下まで スクロールし「会員専用ログイン画面へ」ボタンを クリックします。 ※インターネット接続に他社プロパイダをご利用の場合、 セキュリティの関係上「会員専用サービスメニュー」には

アクセス出来ません。 その場合は、お手数ですがご本人様より弊社までご連絡いただけ ましたら、代理で設定解除させていただきます。

🛟 ご利用状況の確認

ー コーラルネット会員の方のみご覧いただけます。 会員専用ログイン顧問にてメールアカウントとメールパスワードを入力してご利用状況をご確認ください。なお、コーラ ルネットのインターネット接続サービス以外からのアクセスはできません。

・ 会員専用ログイン画面へ

3. 「会員専用サービス」の「ログイン」画面が 表示されますので、下記のように入力します。

■「メールアカウント:」
加入受付書「メールアカウント名」を入力します
■「メールパスワード:」
加入受付書「メールパスワード」を入力します

入力しましたら、「ログイン」ボタンをクリックします。

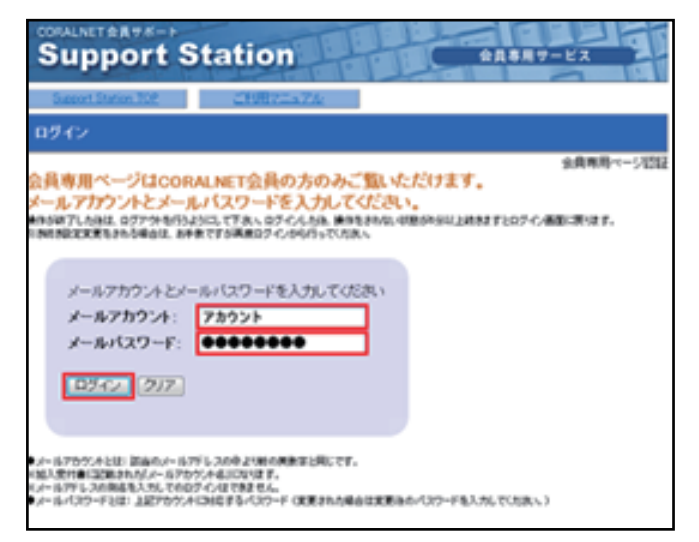

4.

「会員専用サービス」の「サービスメニュー」 画面が 表示されます。

■「迷惑メール駆除設定」をクリックします。

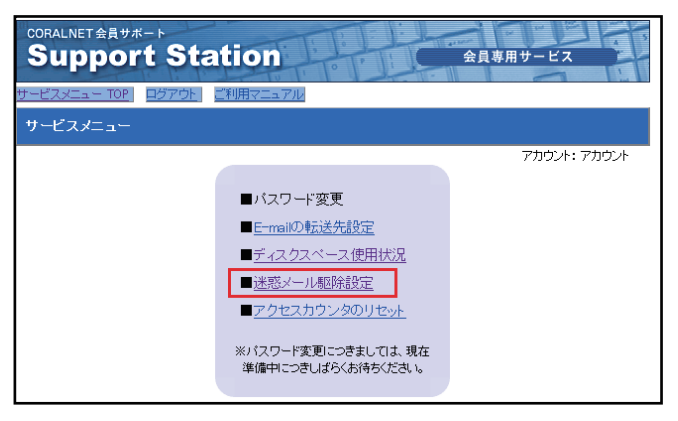

## 5.

「迷惑メール駆除設定」画面が表示されます。

「迷惑メールの自動判定機能」をオフにする場合

■「迷惑メールの自動判定」 「迷惑メール判定を行わない」を選択します

選択しましたら、「変更する」ボタンをクリックします。

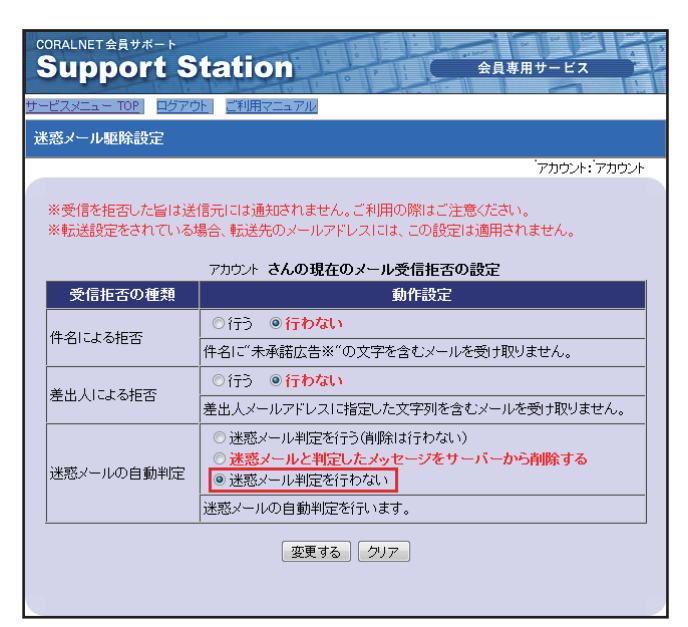

## 6.

「設定が変更されました」画面に 「迷惑メールの自動判定:行わない」と表示されます。

以上で、「迷惑メールの自動判定機能」はオフとなります。

#### 設定が変更されました

件名による拒否:行わない <u>差出人による拒否:行わない</u> 迷惑メールの自動判定:行わない

迷惑メール駆除設定へ戻る

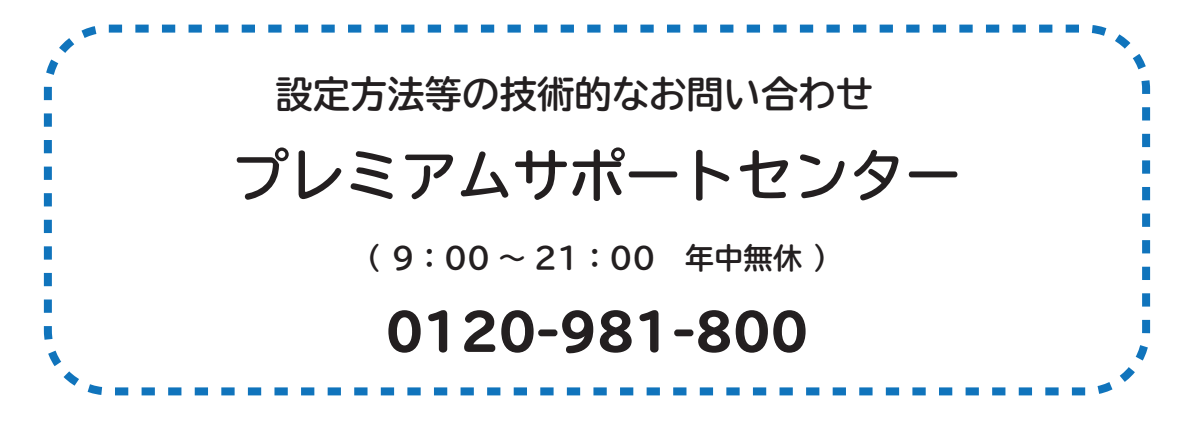